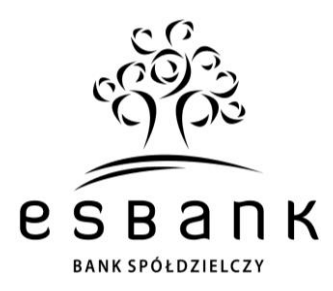

## Szanowny Kliencie!

Zgodnie z zapowiedziami, w weekend 2-3 kwietnia 2022 r. nastąpi ostatni etap łączenia ESBANKU Banku Spółdzielczego oraz dawnego Banku Spółdzielczego w Kleszczowie – aktualnie Oddziału Kleszczów naszego Banku. Po zaplanowanej na te dni integracji informatycznej naszych systemów otrzymasz dostęp do obsługi stacjonarnej Twojej Firmy/Instytucji we wszystkich 19 lokalizacjach naszego Banku oraz do pełnej oferty naszego Banku.

Już w poniedziałek 4 kwietnia 2022 r. udostępnimy Ci Twoją nową bankowość internetową SGB24 BIZNES. W tym liście prezentujemy harmonogram zmian oraz krótki przewodnik po jej najważniejszych elementach.

| ( | MARZEC |  |
|---|--------|--|
| l | KS     |  |

#### Informacja o IDENTYFIKATORZE do logowania w SGB24 BIZNES.

**Twój Identyfikator do SGB24 BIZNES** będzie się składać z liter i cyfr. Dla Twojej wygody jest oparty na Twoim Identyfikatorze do Internet Banking (IB) dawnego BS Kleszczów – wystarczy poprzedzić go bez spacji dwiema literami **KS\_\_\_\_\_**. Przykład: **KS11112222** (gdzie 11112222 to przykładowy login do IB online.bskleszczow.pl).

#### Zmieniamy się dla Ciebie! Dziękujemy za wyrozumiałość.

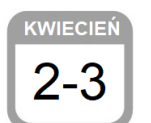

Dokładamy wszelkich starań, aby proces łączenia informatycznego był jak najmniej odczuwalny dla Klientów. Prosimy o cierpliwość i przepraszamy za ewentualne niedogodności, o których uprzedzamy.

Z Twojej dotychczasowej **e-bankowości** możesz aktywnie korzystać do piątku 1 kwietnia 2022 r. W dn. **2-3 kwietnia 2022 r.** dostęp do niej będzie niemożliwy z uwagi na konieczne działania techniczne. Niedostępna będzie też **bankowość mobilna Nasz Bank**.

Rekomendujemy wcześniejsze zlecenie ważnych przelewów online. W tym czasie będzie można bez zmian korzystać z bankomatów i płatności kartą.

#### Dostęp do bankowości internetowej SGB24 BIZNES od 4.04.2022 r.

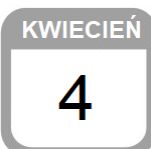

W poniedziałek **4 kwietnia 2022 r. otrzymasz pełen, aktywny dostęp do bankowości internetowej SGB24 BIZNES**. Proces pierwszego logowania opisujemy w dalszej części listu. Podczas migracji danych przeniesiemy do niej automatycznie Twoje szablony przelewów.

W poniedziałek 4 kwietnia 2022 r. umożliwimy Ci też ponowne logowanie do IB dawnego BS Kleszczów w trybie, który nie pozwala na realizację dyspozycji (tzw. tryb "pasywny"). Taki dostęp do "starej" e-bankowości będziesz mieć przez 3 miesiące – tj. tylko do 30 czerwca 2022 r. Dzięki temu możesz sprawdzić lub zarchiwizować historię swojego rachunku, która nie zostanie objęta procesem migracji danych.

Przycisk >> **Logowanie IB Oddział Kleszczów** << znajdziesz na naszej stronie www.esbank.pl. Logowanie będzie odbywać się tak, jak dotychczas.

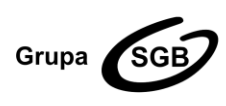

#### ESBANK Bank Spółdzielczy

ul. Tysiąclecia 4, 97-500 Radomsko, tel. +48 44 744 10 00, fax +48 44 744 10 01, www.esbank.pl KRS 0000145114 (Sąd Rejonowy dla Łodzi Śródmieścia w Łodzi, XX Wydział KRS) NIP 772 118 92 73, REGON 000502960 Przynależymy do Spółdzielczej Grupy Bankowej Instrukcja logowania do SGB24 BIZNES

# **IDENTYFIKATOR** SGB24 BIZNES

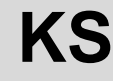

KS tutaj dodaj bez spacji swój login do IB

Identyfikator służy do logowania do konta w ESBANKU Banku Spółdzielczym poprzez bankowość internetowa SGB24 BIZNES. Budowany jest poprzez dodanie z przodu do loginu z IB online.bskleszczow.pl bez spacji dwóch dużych liter KS (prefiks).

WAŻNE! Nie udostępniaj Identyfikatora osobom trzecim. Nigdy nie zapisuj go razem z hasłem do SGB24 BIZNES. Więcej porad dotyczących bezpieczeństwa znajdziesz w Przewodniku Użytkownika, na stronie logowania www.sgb24.pl oraz na stronie www.esbank.pl w zakładce >> BEZPIECZEŃSTWO <<. ZAPOZNAJ SIĘ Z NIMI!

| Pierwsze logowanie do bankowości internetowej SGB24 BIZNES od 04.04.2022 r. |                                                                                                    |  |
|-----------------------------------------------------------------------------|----------------------------------------------------------------------------------------------------|--|
| 1                                                                           | <ul> <li>Wejdź na stronę logowania do SGB24 / SGB24 BIZNES (adres e-bankowości to www.sgb24.pl):</li> <li>kliknij w przycisk &gt;&gt; Logowanie SGB24 &lt;&lt; na stronie głównej Banku www.esbank.pl</li> <li>lub wpisz w przeglądarce internetowej w pasku adresowym www.sgb24.pl.</li> </ul>                                                                                                    |  |
|                                                                             | SMS-ach czy w wynikach wyszukiwania w sieci.                                                                                                    |  |
| 2                                                                           | Wpisz w oknie logowania swój IDENTYFIKATOR KS <u>*******</u> i przejdź DALEJ.<br>W razie potrzeby Identyfikator możesz ponownie uzyskać w placówce naszego Banku.                                                                                                    |  |
|                                                                             | W tym momencie na numer telefonu podany w Banku otrzymasz od nas SMS.<br>Wpisz otrzymane w nim HASŁO PIERWSZEGO LOGOWANIA.                                                                                                    |  |
| 3                                                                           | Będziesz mieć 24 h na ukończenie procesu (jeśli np. przerwiesz proces czy cofniesz krok – możesz ponownie wprowadzić hasło tymczasowe przekazane SMS-em i dokończyć proces logowania). W razie potrzeby hasło uzyskasz ponownie w placówce Banku lub poprzez Infolinię SGB 24/7/365.                                                                                                    |  |
| 4                                                                           | Podczas pierwszego logowania system poprosi Cię o utworzenie HASŁA STAŁEGO.                                                                                                    |  |
| 5                                                                           | <b>Dalsze kroki</b> są zależne od sposobu autoryzacji w IB dawnego BS Kleszczów. Przeprowadzi Cię przez nie system, informując o kolejnych czynnościach.                                                                                                    |  |
| 6                                                                           | Jeśli do tej pory Twoje logowanie oparte było o dodatkowy kod SMS, Twoją metodą uwierzytelniania<br>nadal będzie kod SMS. Jest to kosztowa metoda uwierzytelniania. Po uzyskaniu dostępu do SGB24<br>BIZNES, możesz zawnioskować o zmianę metody SMS na bezpłatną, tj. poprzez aplikację mobilną Token<br>SGB. Zrobisz to w placówce Banku lub poprzez miniaplikację Zapytania i zmiany w SGB24 BIZNES. |  |
| 7                                                                           | W przypadku korzystania z aplikacji Token SGB do uwierzytelniania, podczas pierwszego logowania sparujesz (powiążesz) <b>Token SGB</b> ze swoim smartfonem i ustalisz samodzielnie <b>PIN</b> do tej aplikacji. Kod uwierzytelniający tę operację prześlemy Ci także w SMS-ie.                                                                                                    |  |

#### Kolejne logowanie do SGB24

- Zaloguj się do SGB24 BIZNES poprzez moduł >> Logowanie SGB24 << na stronie głównej 1 www.esbank.pl lub wpisz w przeglądarce internetowej w pasku adresowym www.sgb24.pl.
- 2 Wpisz IDENTYFIKATOR i przejdź dalej.
- Wpisz swoje HASŁO STAŁE. 3
- 4 Użyj drugiego składnika uwierzytelniania kodu SMS lub potwierdzenia w aplikacji Token SGB.

Kod SMS lub Token SGB – czyli drugi składnik uwierzytelniania w procesie logowania / autoryzacji operacji w SGB24

Do nowej bankowości SGB24 BIZNES będziesz się logować z użyciem nowego IDENTYFIKATORA, nowo utworzonego HASŁA STAŁEGO oraz DRUGIEGO SKŁADNIKA UWIERZYTELNIANIA. W zależności od

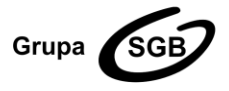

#### ESBANK Bank Spółdzielczy ul. Tysiaclecia 4, 97-500 Radomsko, tel. +48 44 744 10 00, fax +48 44 744 10 01, www.esbank.pl KRS 0000145114 (Sąd Rejonowy dla Łodzi Śródmieścia w Łodzi, XX Wydział KRS) NIP 772 118 92 73, REGON 000502960

Przynależymy do Spółdzielczej Grupy Bankowej

tego, jaka jest Twoja aktualna metoda logowania/autoryzacji dyspozycji w IB dawnego BS Kleszczów, drugi składnik uwierzytelniania w SGB24 BIZNES zostanie przez nas przeniesiony zgodnie z zasadą:

IB www.online.bskleszczow.pl 1-razowy kod SMS Autoryzacja w aplikacji mobilnej Nasz Bank nPodpis + certyfikat kwalifikowany nPodpis + certyfikat bankowy na urządzeniu typu USB SGB24 BIZNES www.sgb24.pl

1-razowy kod SMS

Aplikacja mobilna Token SGB

nPodpis + certyfikat bankowy na urządzeniu typu USB

Token SGB – nowoczesna i wygodna metoda uwierzytelniania

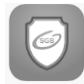

**Aplikację Token SGB** należy pobrać przed pierwszym logowaniem, w celu powiązania ze swoim urządzeniem. Pobieraj ją wyłącznie z oficjalnych sklepów z aplikacjami: Google Play (dla urządzeń z systemem Android) lub App Store (dla urządzeń z systemem iOS).

Jeśli aktualnie korzystasz z aplikacji mobilnej Nasz Bank...

...pamiętaj, że w dniach 2-3 kwietnia dostęp do niej będzie niemożliwy z powodu migracji danych. Od 4 kwietnia 2022 r. będziesz mieć do niej wyłącznie tzw. "pasywny" dostęp – konieczny, gdy służy Ci ona do logowania w IB dawnego BS Kleszczów. Nie złożysz w niej jednak żadnej innej dyspozycji.

Portfel SGB – aplikacja dla Klientów firmowych i instytucjonalnych

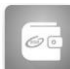

Klienci Firmowi i Instytucjonalni ESBANKU Banku Spółdzielczego aktualnie mogą korzystać z aplikacji Portfel SGB. Dzięki niej możliwe jest sprawdzenie środków dostępnych dla firmowej karty płatniczej SGB, podgląd historii transakcji dokonanych kartą, aktywowanie BLIKA, płatności BLIKIEM. Aplikację pobieraj wyłącznie z oficjalnych sklepów z aplikacjami: Google Play (dla urządzeń z systemem Android) lub App Store (dla urządzeń z systemem iOS).

O tym pamiętaj do 1 kwietnia 2022 r.!

Zaktualizuj w placówce naszego Banku numer telefonu komórkowego.

HASŁO PIERWSZEGO LOGOWANIA do SGB24 BIZNES oraz kod do ewentualnego parowania Tokena SGB wyślemy Ci w wiadomości SMS. Jeśli Banku nie posiada Twojego numeru telefonu komórkowego albo od czasu jego podania Twój numer uległ zmianie, koniecznie przed 1.04.2022 r. odwiedź placówkę Oddziału Kleszczów i zaktualizuj swoje dane kontaktowe.

### Zarchiwizuj to, na czym Ci zależy!

W SGB24 BIZNES nie znajdziesz historii swojego rachunku. W przypadku zainteresowania zachowaniem tej informacji, pobierz zestawienie operacji samodzielnie w IB dawnego BS Kleszczów. "Stara" e-bankowość umożliwia pobranie historii rachunku w różnych formatach – Instrukcję Użytkownika IB dawnego BS Kleszczów znajdziesz na www.esbank. Pamiętaj, że tzw. "pasywny" dostęp do online.bskleszczow.pl będziesz mieć maksymalnie do 30.06.2022 r.

# O tym pamiętaj po 4 kwietnia 2022 r.!

Dostosuj limity przelewów w SGB24 BIZNES do swoich potrzeb.

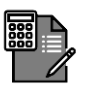

W SGB24 BIZNES ustawimy Ci domyślne wartości dziennych i jednorazowych limitów transakcji. Aby sprawdzić ich wysokość, wejdź w >> Ustawienia >> Kanały dostępu i limity do rachunków <<. Jeśli będziesz chcieć je zmienić, złóż wniosek online przez >> Zapytania i zmiany >> ZŁÓŻ >> Zmień limity do rachunku << lub zgłoś się do placówki Banku.

#### ESBANK Bank Spółdzielczy

Grupa SGB

ul. Tysiąclecia 4, 97-500 Radomsko, tel. +48 44 744 10 00, fax +48 44 744 10 01, www.esbank.pl KRS 0000145114 (Sąd Rejonowy dla Łodzi Śródmieścia w Łodzi, XX Wydział KRS) NIP 772 118 92 73, REGON 000502960 Przynależymy do Spółdzielczej Grupy Bankowej

# Korzystaj wygodnie z bankowości SGB24 BIZNES na komputerze, tablecie lub smartfonie!

Poznaj naszą bankowość elektroniczną już dziś! Na stronie internetowej **www.esbank.pl** znajdziesz specjalnie przygotowaną zakładkę **Firmy i instytucje** >> **Bankowość elektroniczna** <<. Na podstronie >> **SGB24 BIZNES** << znajdziesz Przewodnik po Bankowości Internetowej SGB24 BIZNES i informacje dotyczące SGB24 BIZNES, w tym Przewodnik dla Użytkownika **Mobilnego Token SGB** oraz poradniki video, dotyczące parowania aplikacji ze smartfonem oraz korzystania z SGB24 BIZNES.

#### Masz dodatkowe pytania?

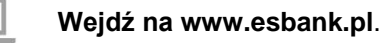

Zadzwoń do Konsultanta Infolinii SGB 24/7/365:

- 800 88 88 88 (bezpłatne połączenie)
  - 61 647 28 46 (z zagranicy; opłata zgoda z taryfą operatora).

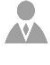

0

Skontaktuj się z Doradcą Klienta w dowolnej Placówce ESBANKU Banku Spółdzielczego.

Napisz na adres call.center@sgb.pl lub info@esbank.pl.

#### Życzymy przyjemnego korzystania z nowej bankowości elektronicznej SGB24 BIZNES.

Przypominamy też, że wszystkie informacje dotyczące łączenia dawnego Banku Spółdzielczego w Kleszczowie z ESBANKIEM Bankiem Spółdzielczym, w tym najczęstsze pytania i odpowiedzi, znajdziesz na stronie www.esbank.pl w dedykowanej zakładce >> Łączymy siły – nowy Oddział Kleszczów <<. Jesteśmy dla Ciebie!

Z poważaniem Zarząd ESBANKU Banku Spółdzielczego

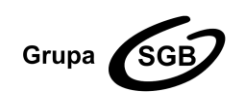

ESBANK Bank Spółdzielczy ul. Tysiąclecia 4, 97-500 Radomsko, tel. +48 44 744 10 00, fax +48 44 744 10 01, www.esbank.pl KRS 0000145114 (Sąd Rejonowy dla Łodzi Śródmieścia w Łodzi, XX Wydział KRS) NIP 772 118 92 73, REGON 000502960 Przynależymy do Spółdzielczej Grupy Bankowej